#### StudentInformation

# Entering Snow Days on Reporting Term Start or End Dates

When a snow day falls on a reporting term start or end date, the dates must be modified to ensure that all reporting term start and end dates are on attending days.

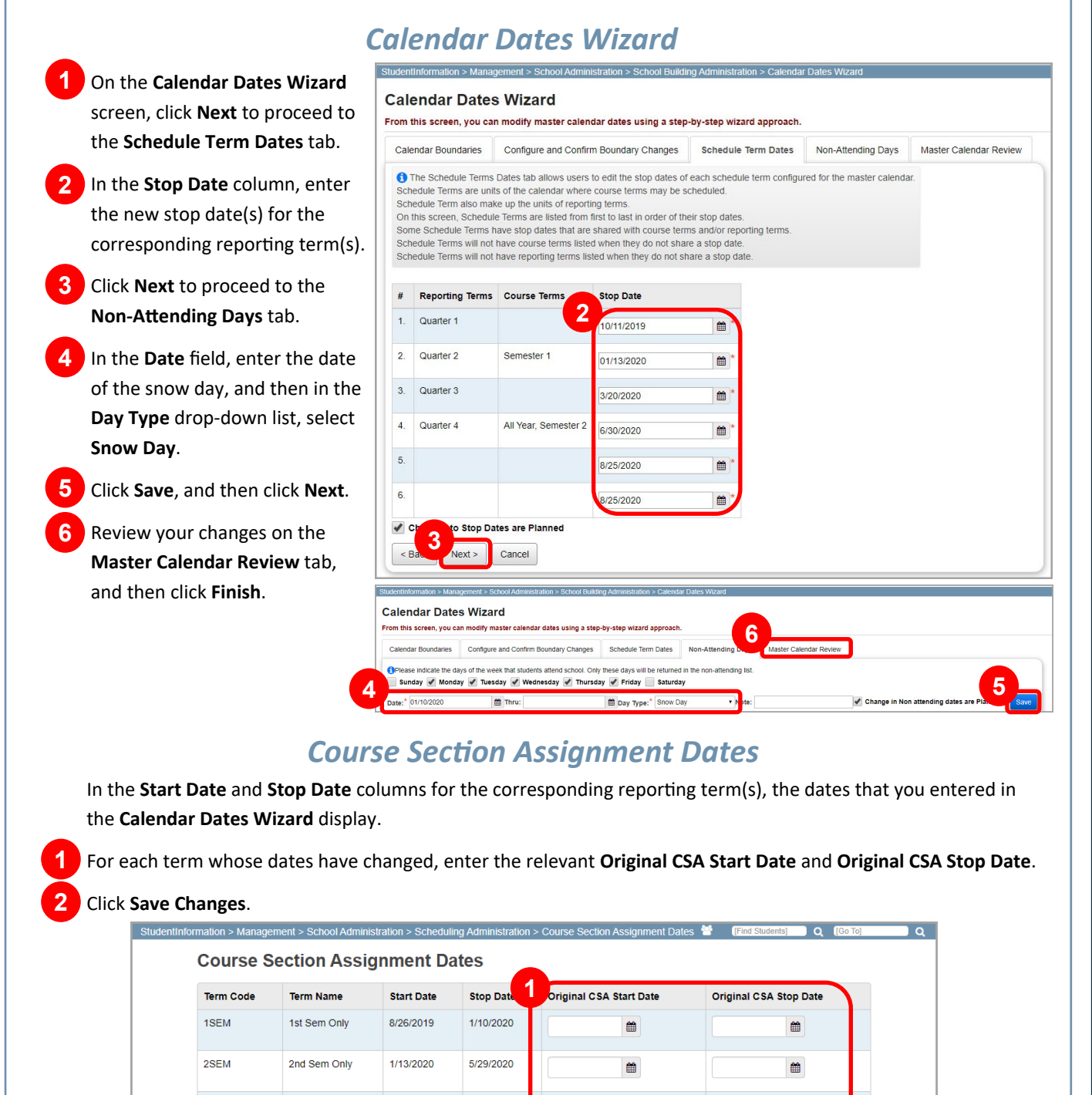

ALYR

All Year

8/26/2019

雦

m

5/29/2020

### StudentInformation

#### **Teacher History Maintenance**

On the **Teacher History Maintenance** screen, enter **the Start Date to Change** and the **New Start Date** as well as the **Stop Date to Change** and the **New Stop Date**.

Click Submit to change all dates.

| dentInformation > EMIS > Mai<br>eacher History N<br>om this screen, you can adju | ntenance > Teacher Hi<br>laintenance<br>ust teacher history re | istory Mainte<br>cords. | ance     | 쎻              | [Find Students] | Q [Go To] |
|----------------------------------------------------------------------------------|----------------------------------------------------------------|-------------------------|----------|----------------|-----------------|-----------|
| Start and Stop Dates                                                             | ipe And New Add                                                | Missing                 |          |                |                 |           |
| Building Name                                                                    | Last Updated Date                                              | Last User               |          |                |                 |           |
| 1111111 - Test High School                                                       |                                                                |                         |          |                |                 |           |
| Start Date to Change:                                                            |                                                                |                         | <b>#</b> | New Start Date | e:              | É         |
| Stop Date to Change:                                                             |                                                                |                         | <b>#</b> | New Stop Date  | e:              | Í         |
| Submit                                                                           |                                                                |                         |          |                |                 |           |

## **Calendar Exception**

Navigation: StudentInformation -12/12/2019 3 Management - School Administration -Scheduling Administration – Calendar Sub Calendar Day **Exception Management** The Sub Calendar Day Type is used to override the Master Calendar Actual Day Type. This OR means that if the Master Calendar Actual Day Type changes, the Sub Calendar Day Type specified here is still used. StudentInformation - EMIS - Calendar Enter a Daily Start Time and/or Daily Stop Time to override the current Sub-Calendar's or Master **Reporting Collection (C) – Calendar** Calendar's start (7:40 AM) and stop (2:35 PM) time(s) **Exception Management** School Dav Master Calendar Day Type: 3 Snow Day Sub Calendar Day Type: An EMIS exception for the snow day must be Daily Start Time: 0 entered for all applicable calendars. Daily Stop Time: 0 On the screen, from the Please Select A 2 3 4 Periods of the Day: Calendar drop-down list, select the calendar A в C 5 7 6 8 for which you want to add an EMIS exception. Click the day you wish to modify. State Reporting Exception(s) In the window that opens, in the Sub Calendar Day Type drop-down list, select Snow Day. Scroll down and click <table-cell-rows> below State Reporting Exception(s) section. 5 In the Select an Exception drop-down list, 0 select Calamity Day and enter 0 in the Hours field. Cancel 6 Click Save.